## Chapter 7 WordPress Tags

- WordPress Add Tags
- WordPress Edit Tags
- WordPress Delete Tags

152

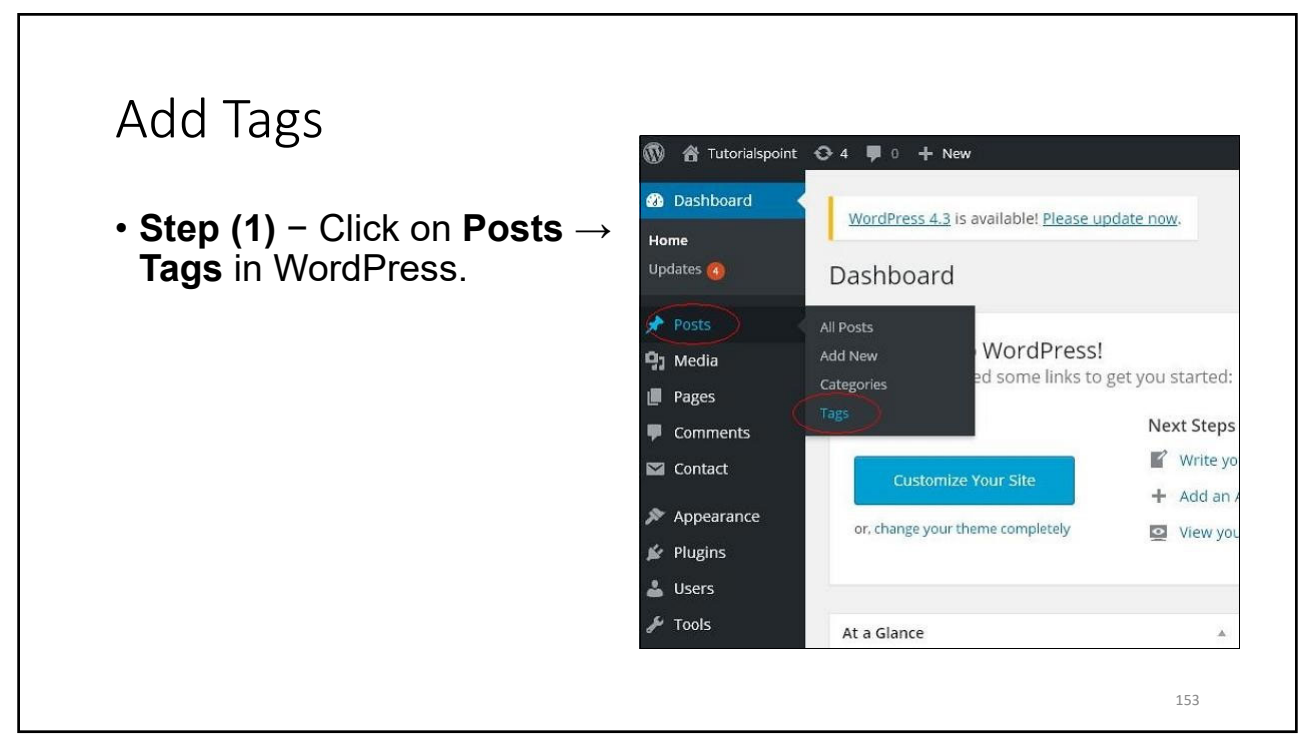

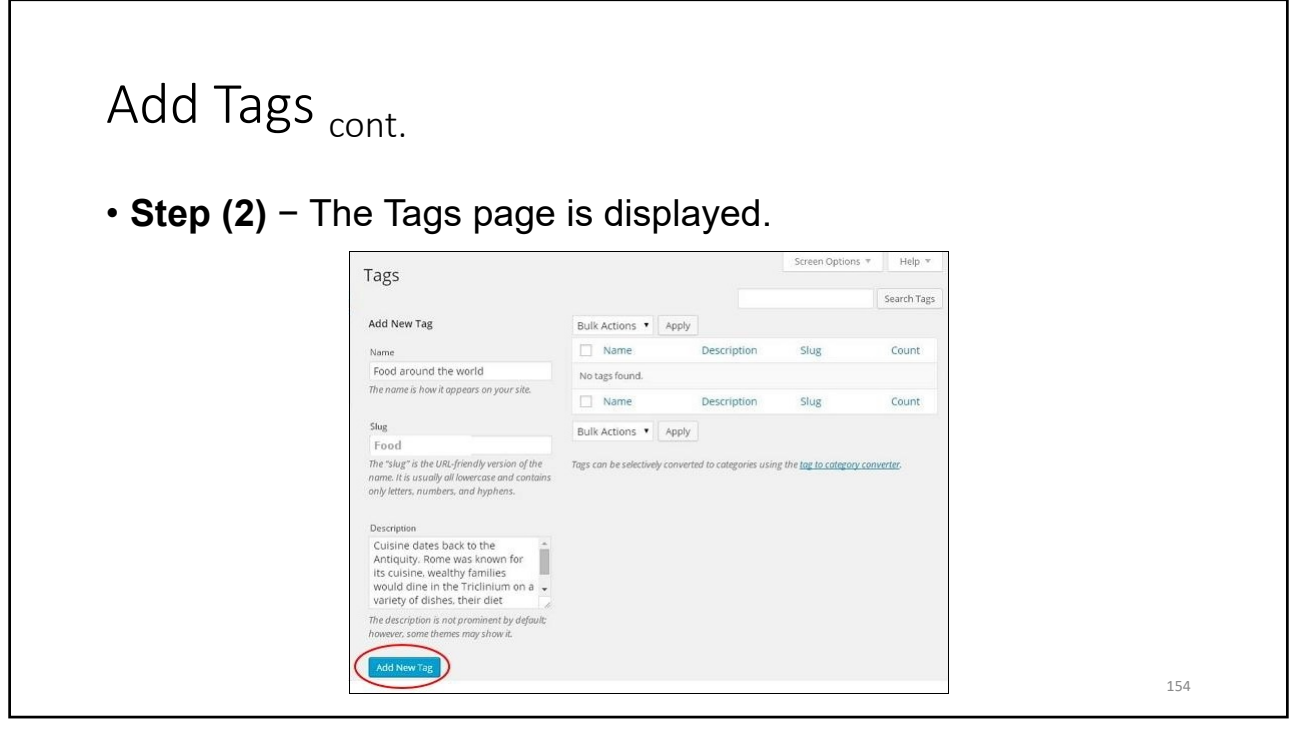

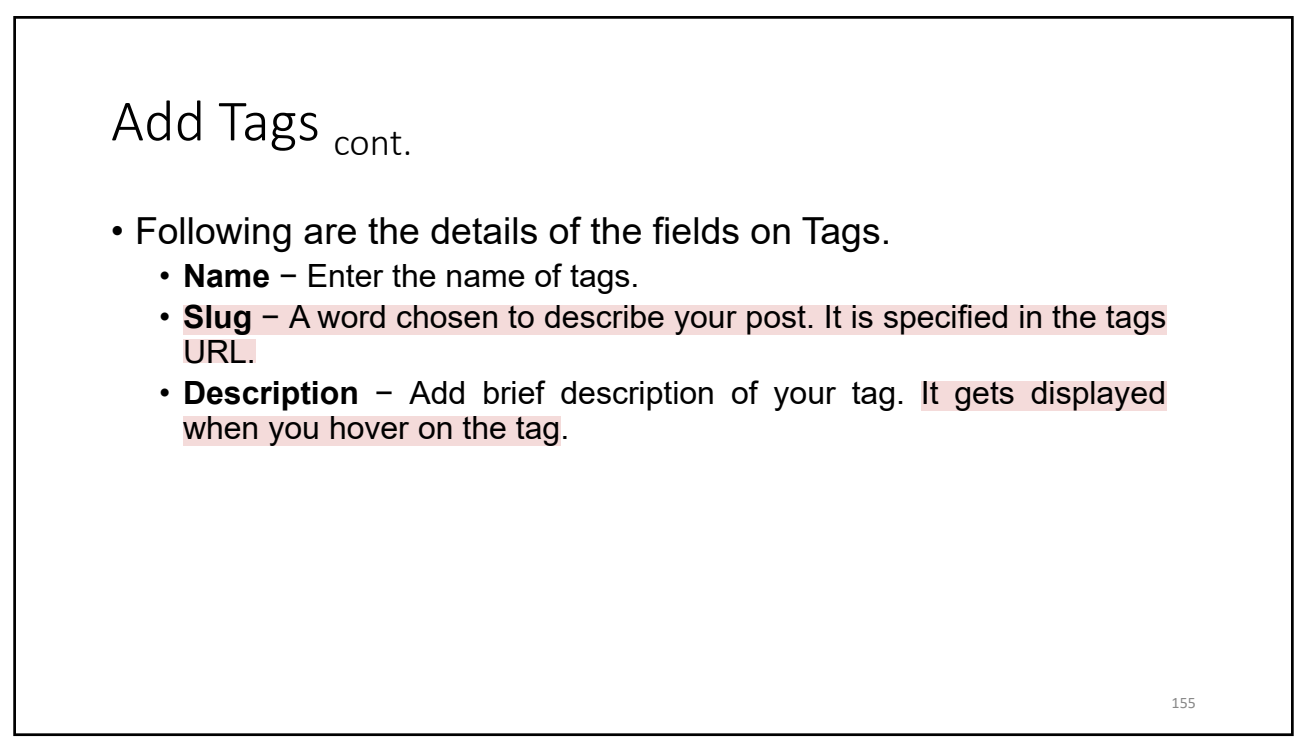

## Add Tags <sub>cont.</sub>

- Following are the details of the fields on Tags.
  - Name Enter the name of tags.
  - Slug A word chosen to describe your post. It is specified in the tags URL.
  - **Description** Add brief description of your tag. It gets displayed when you hover on the tag.
- After filling all the information about Tags, click on **Add New Tag** button.

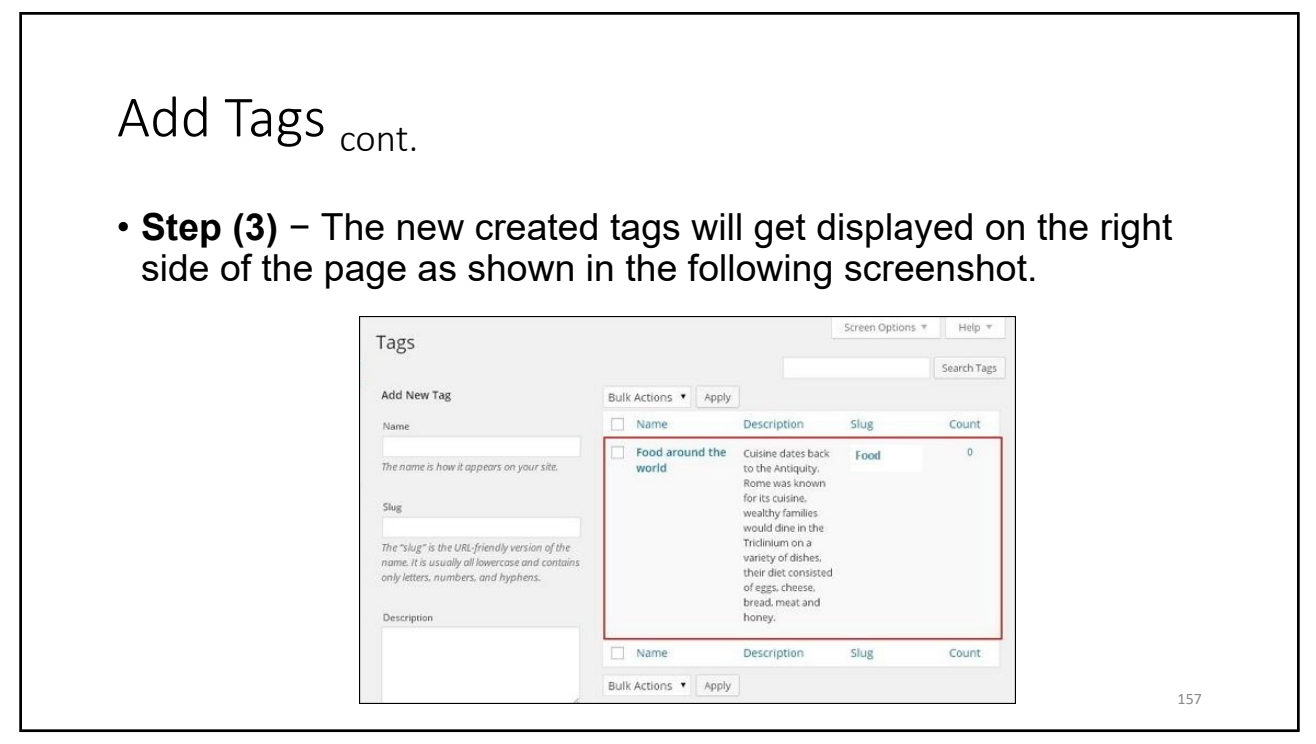

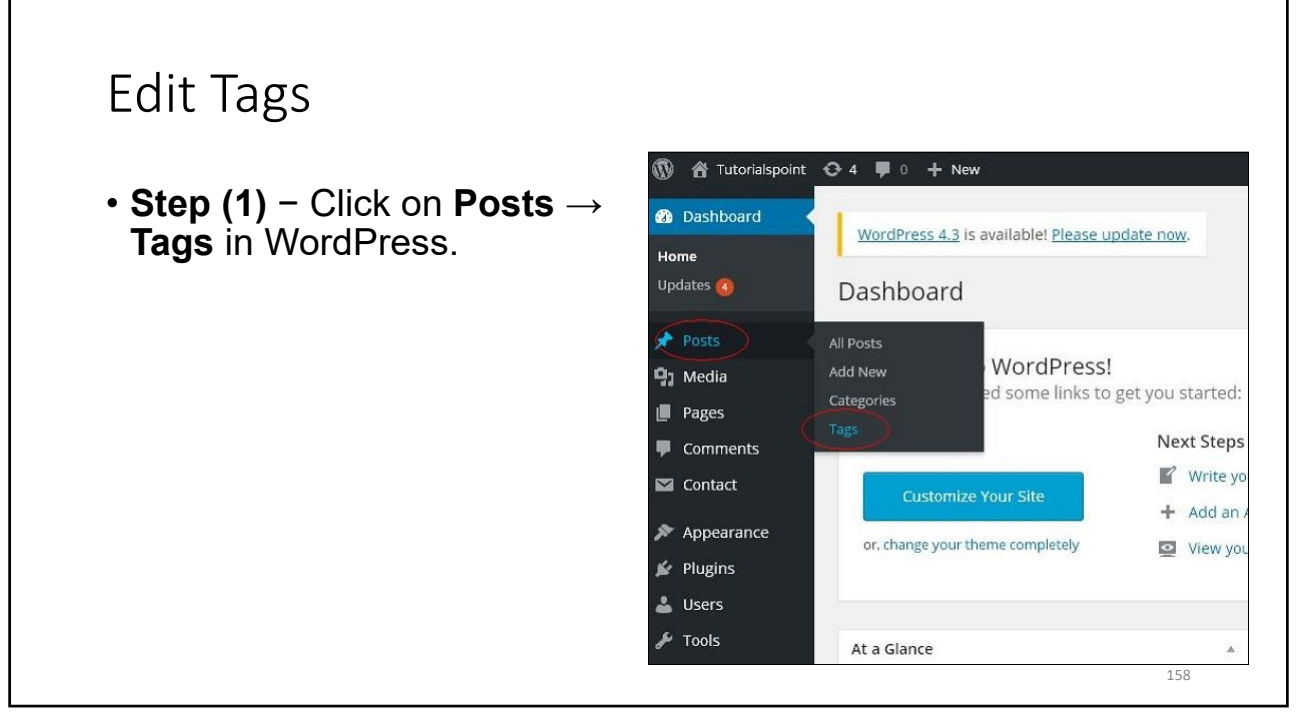

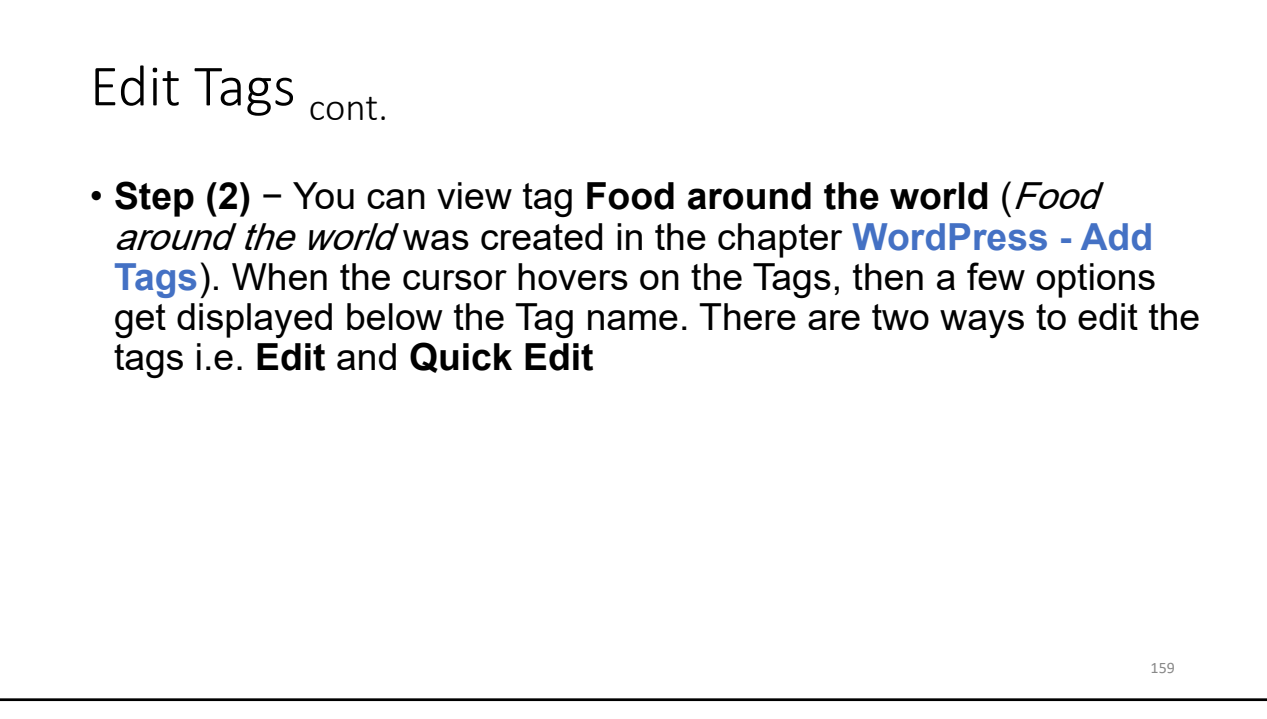

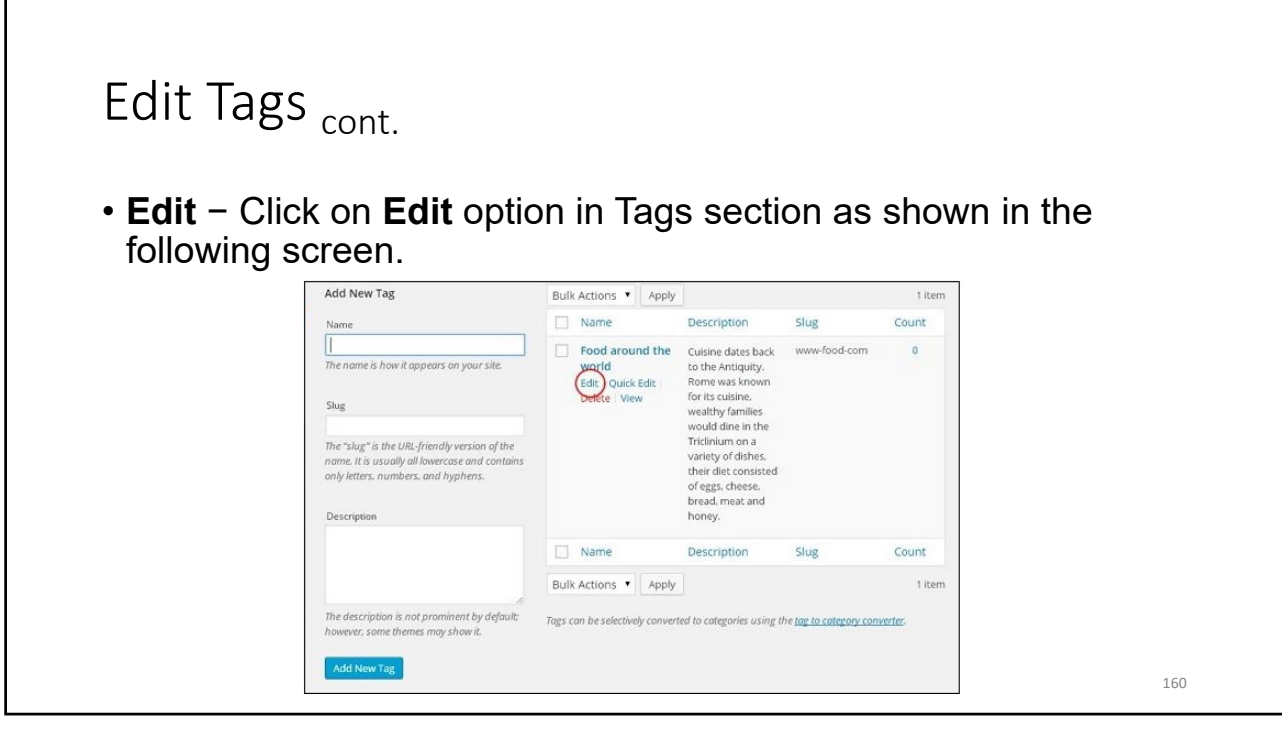

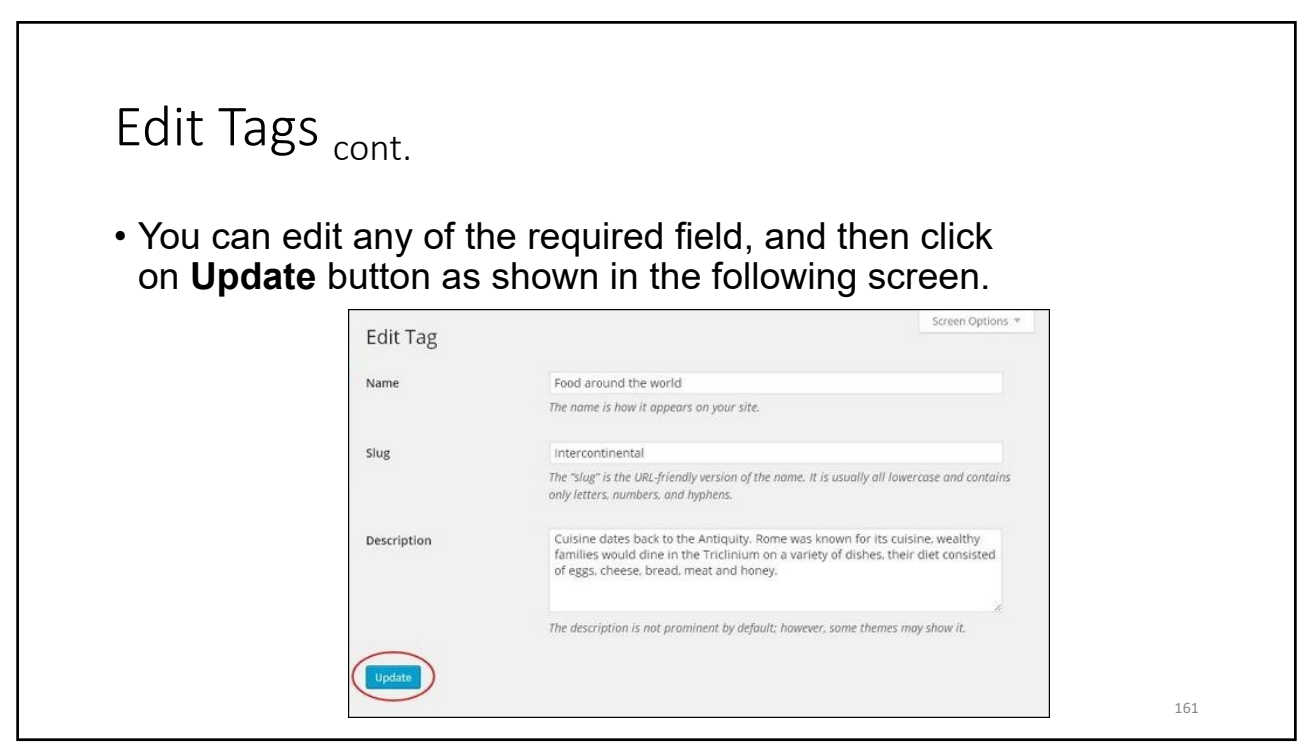

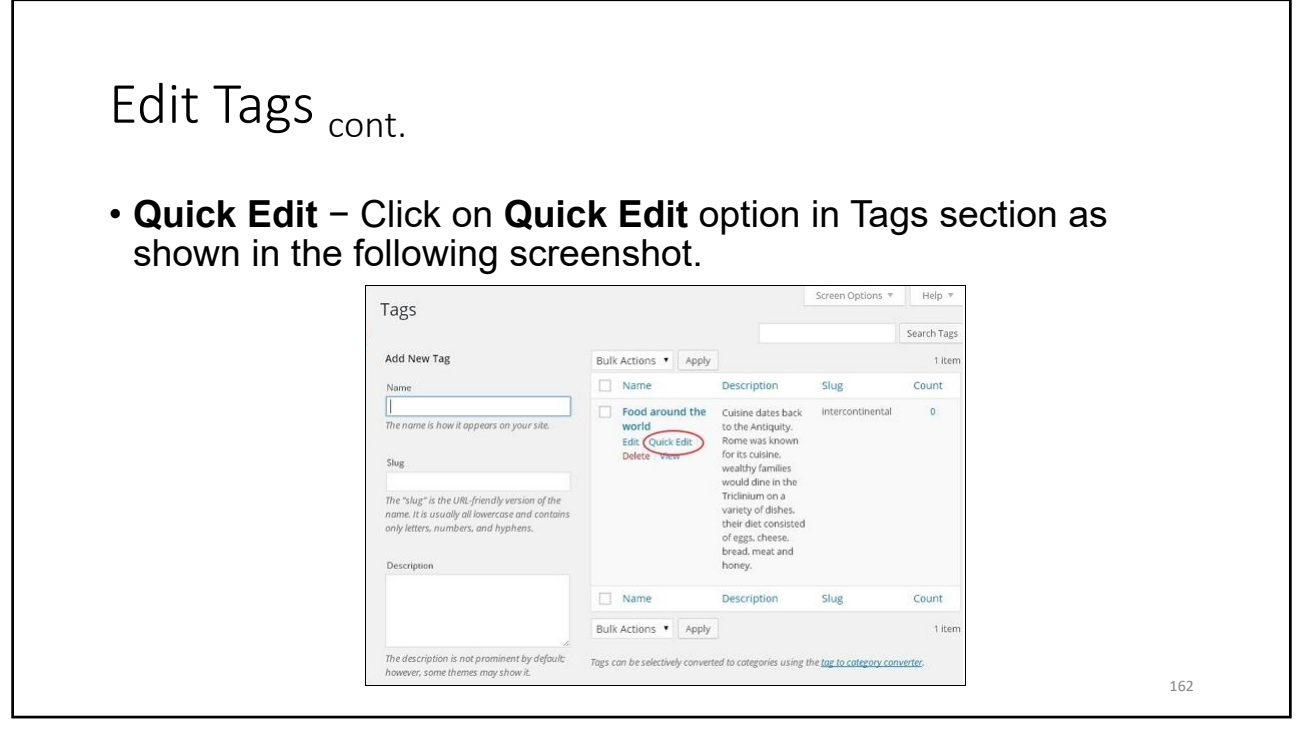

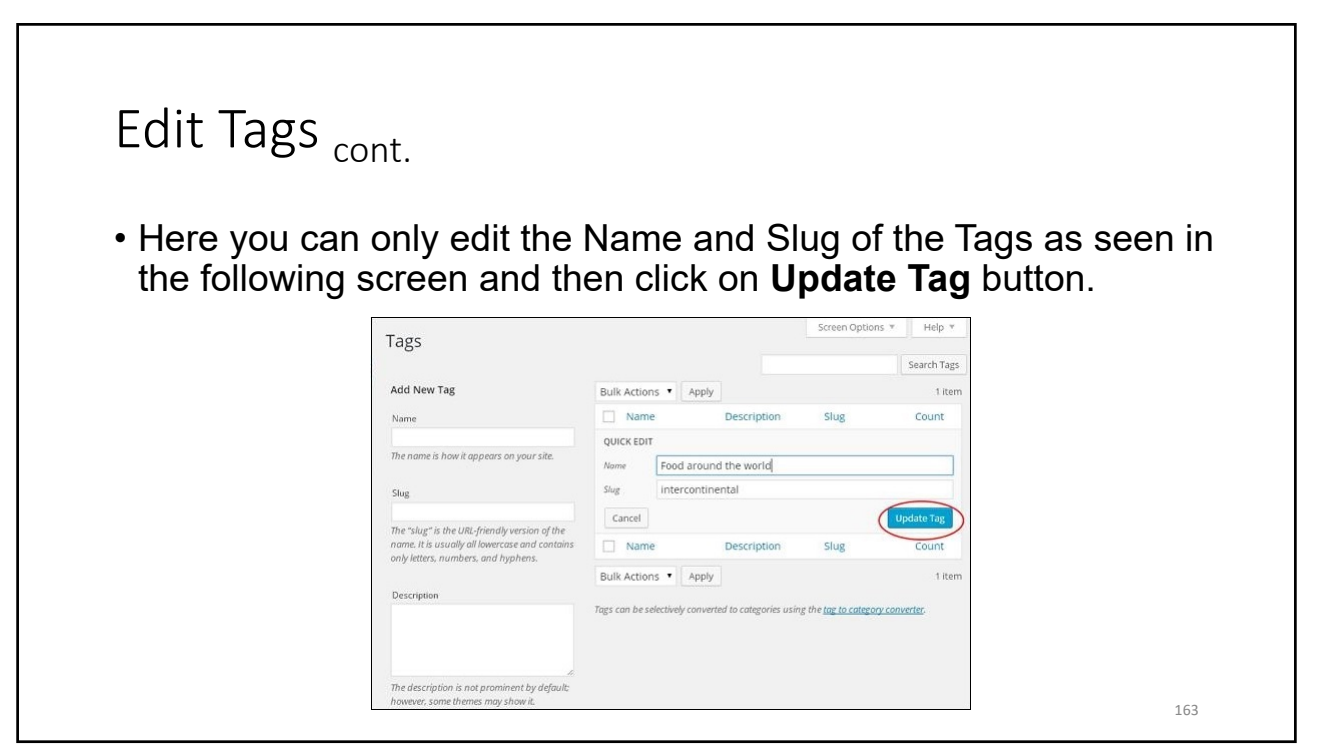

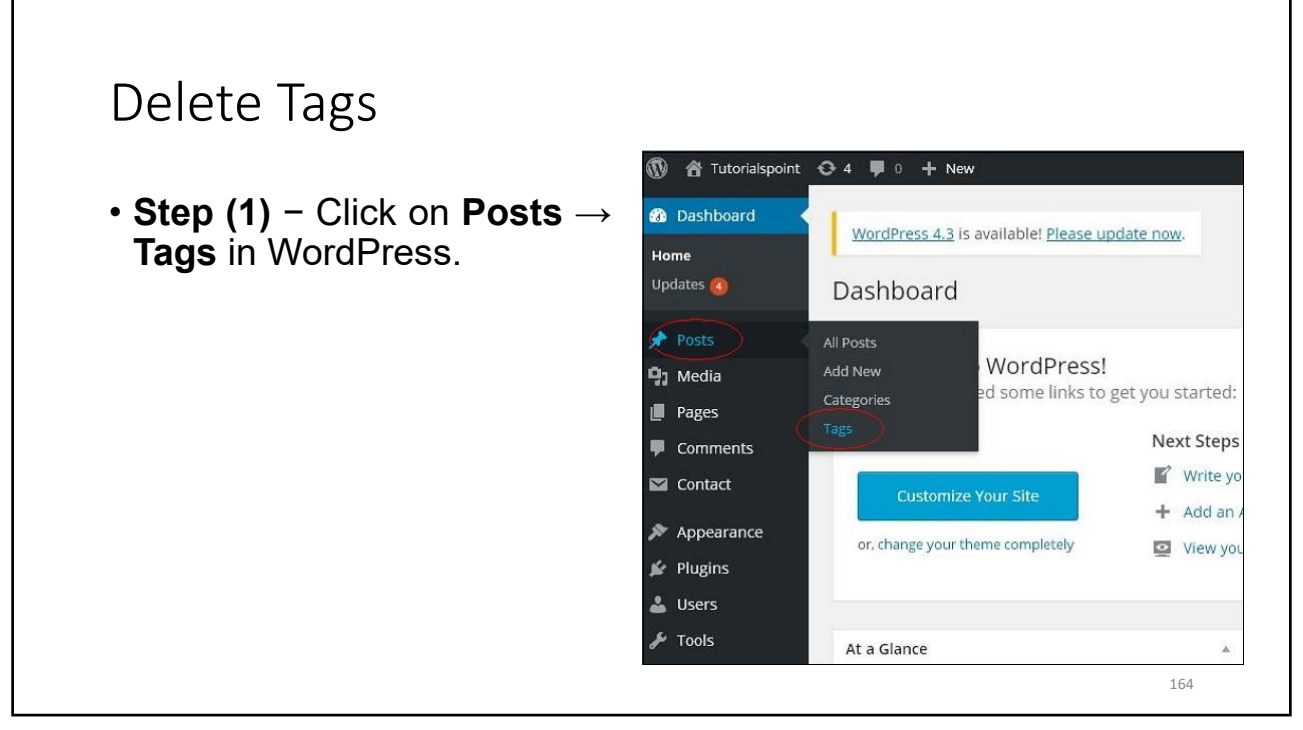

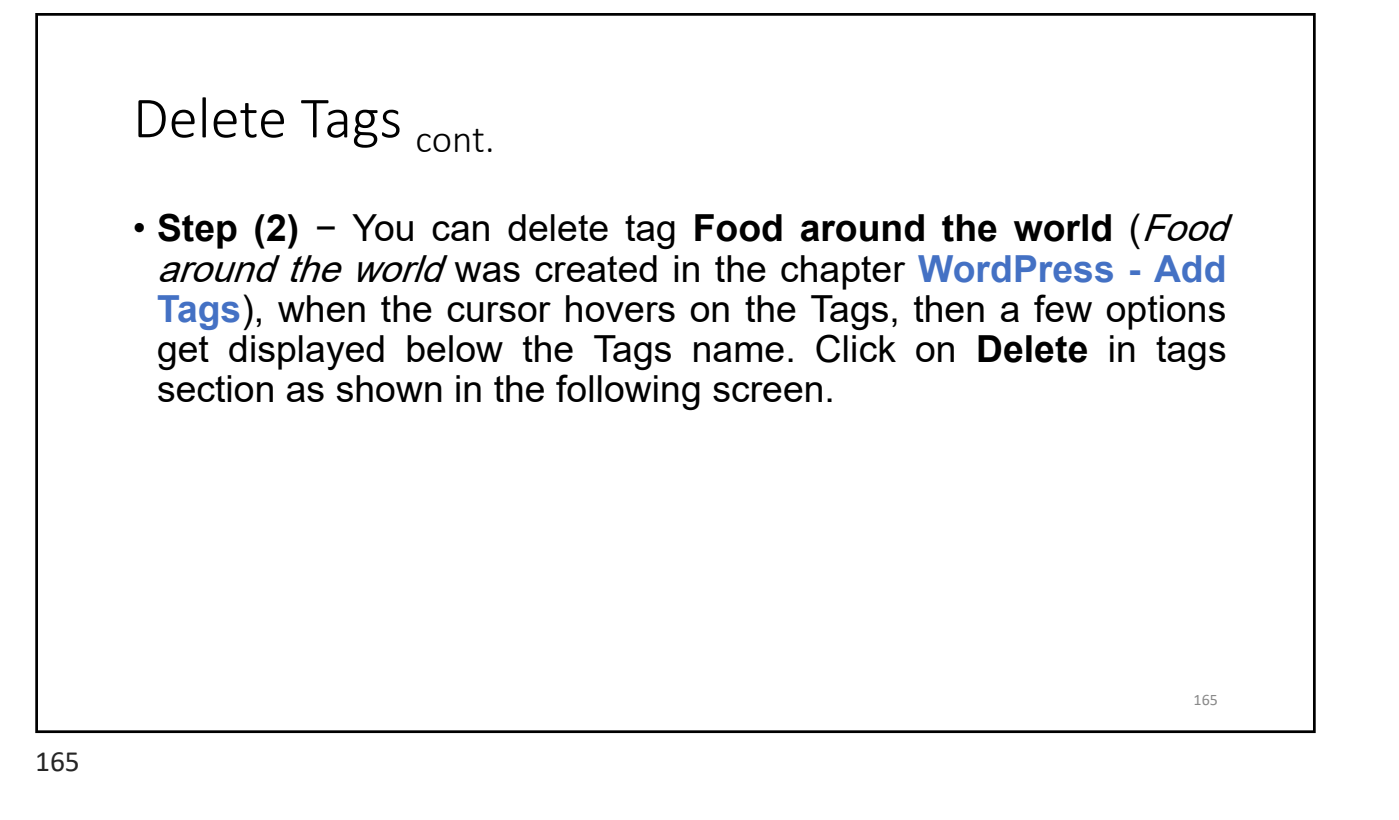

| Click on | Delete in tags see                                                                                                    | ction as                                                   | show                                                                                                   | n in tl          | ne following | screen |
|----------|----------------------------------------------------------------------------------------------------|------------------------------------------------------------|----------------------------------------------------------------------------------------------------|------------------|--------------|--------|
|          | 0                                                                                                    |                                                            |                                                                                                    |                  | 0            |        |
|          | Tage                                                                                                    |                                                            |                                                                                                    | Screen Options 🔻 | Help *       |        |
|          | Tags                                                                                                    |                                                            |                                                                                                    |                  | Search Tags  |        |
|          | Add New Tag                                                                                                    | Bulk Actions • Apply                                       |                                                                                                    |                  | 1 item       |        |
|          | Name                                                                                                    | Name                                                       | Description                                                                                            | Slug             | Count        |        |
|          | The name is how it appears on your sile.                                                                                               | Food around the<br>world<br>Edit Quick Edit<br>Delete View | Cuisine dates back<br>to the Antiquity.<br>Rome was known<br>for its cuisine.<br>wealthy families      | intercontinental | 0            |        |
|          | The "slug" is the URL-friendly version of the<br>name. It is usually all lowercase and contains<br>only letters, numbers, and hyphens. |                                                            | would dine in the<br>Triclinium on a<br>variety of dishes,<br>their diet consisted<br>of eggs, cheese, |                  |              |        |
|          | Description                                                                                                    |                                                            | bread. meat and<br>honey.                                                                              |                  |              |        |
|          |                                                                                                    |                                                            | -                                                                                                    | Chur             | Count        |        |
|          |                                                                                                    | Name                                                       | Description                                                                                            | Siug             | count        |        |

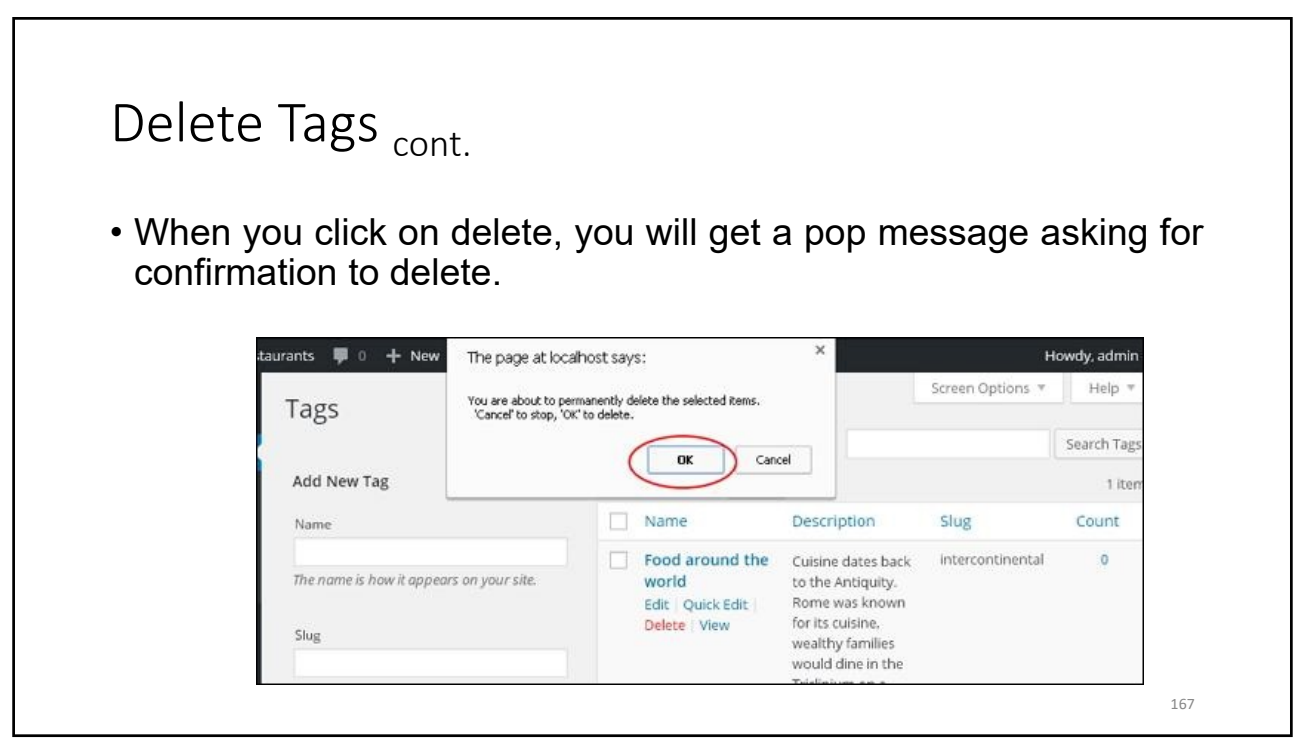